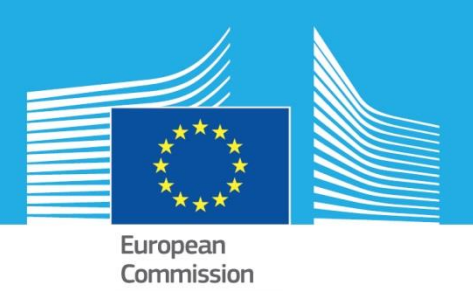

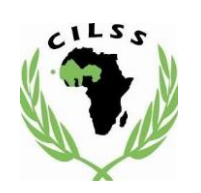

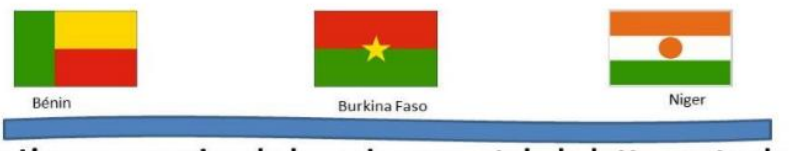

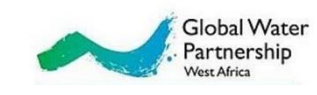

« L'eau au service de la croissance et de la lutte contre la pauvreté dans le bassin transfrontalier de la Mékrou »

## E-WATER module

# Simulations pour l'analyse et l'optimisation de la demande et usages multiples de la ressource en eau

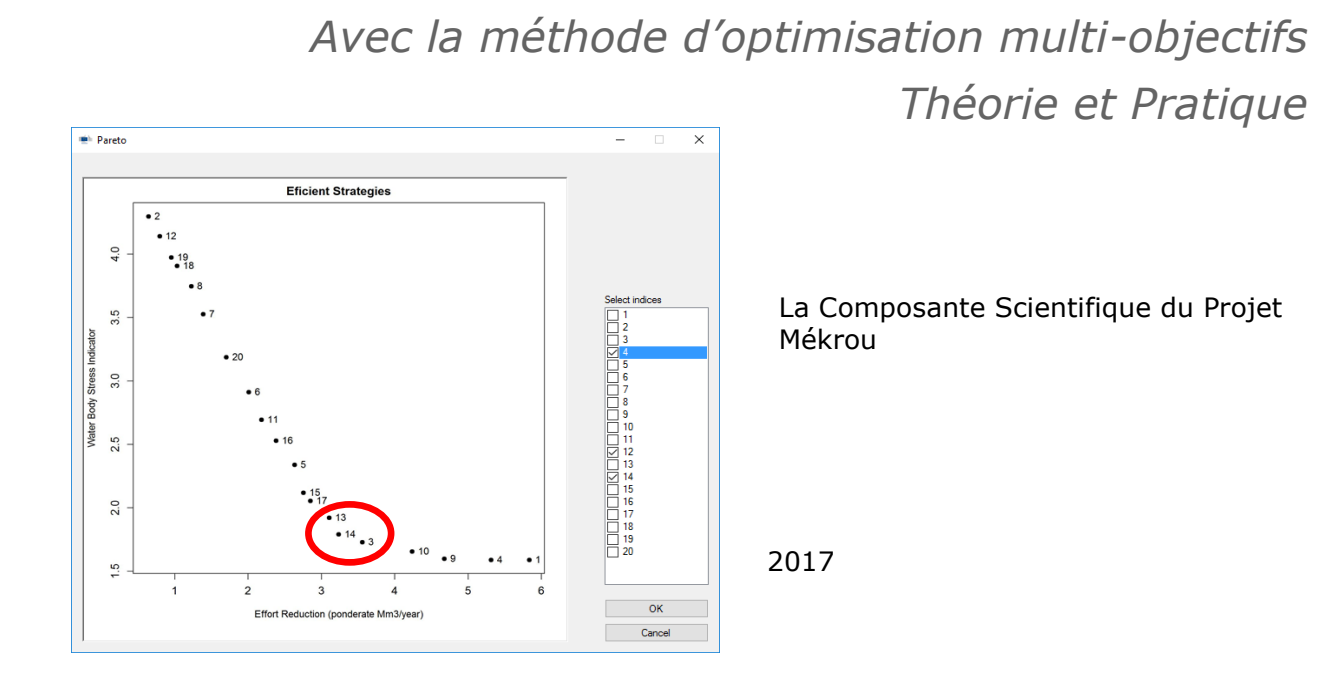

Joint Research Centre This publication is a Technical report by the Joint Research Centre (JRC), the European Commission's science and knowledge service. It aims to provide evidence-based scientific support to the European policymaking process. The scientific output expressed does not imply a policy position of the European Commission. Neither the European Commission nor any person acting on behalf of the Commission is responsible for the use that might be made of this publication.

#### **Contact information**

Name: César carmona Moreno Address: vie E. Fermi, 2749 Email: cesar.carmona-moreno@ec.europa.eu Tel.: +39 0332 78 9654

#### JRC Science Hub

https://ec.europa.eu/jrc

JRC110201

Ispra: European Commission, 2017 © European Union, 2017

Reuse is authorised provided the source is acknowledged. The reuse policy of European Commission documents is regulated by Decision 2011/833/EU (OJ L 330, 14.12.2011, p. 39).

How to cite: M. PASTORI, A. UDIAS-MOINELO, L. CATTANEO, C. DONDEYNAZ, C. CARMONA-MORENO. E-WATER module: Simulations pour l'analyse et l'optimisation de la demande et usages multiples de la ressource en eau, Projet Mékrou, Commission Européenne, 2017.

For any use or reproduction of photos or other material that is not under the EU copyright, permission must be sought directly from the copyright holders.

All images © European Union 2017, except: pictures and graphics where the source is cited.

#### Remerciements

Le software E-Water a été developé et est un livrable du projet Mekrou" "Water for growth and poverty reduction in the Mekrou transboundary river basin (Burkina Faso, Benin and Niger)"project (2014-2017), financé par la Comission Européenne. Celui permet, à travers d'une interface, de faire des simulations, des scénarios multi-sectorels (agriculture, accès et usages de l'eau, développement économique...) sur le bassin de la Mékrou grâce à des modèles hydrologiques et agricoles et des analyses de la variabilité climatique. L'optimisation multi-objectives incluse dans ce module E-WATER permet d'identifier des stratégies possibles en optimisant plusieurs objectifs de developement définis par les décideurs politiques, étant, par la même, un appui à la décision.

#### Auteurs

Marco PASTORI (CCR-Italie), Angel UDIAS-MOINELO (CCR-Italie), Luigi CATTANEO (CCR-Italie), Céline DONDEYNAZ (CCR-Italie), César CARMONA-MORENO (CCR-Italie).

Ce manuel d'utilisation de E – Water a également beneficé des contributions des partenaires scientifiques et techniques du Bénin, du Burkina Faso et du Niger durant les 4 ateliers scientifiques qui ont eu lieu en 2017.

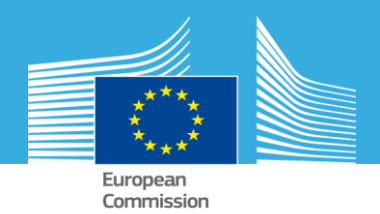

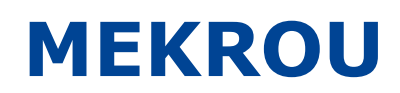

# Simulation pour l'analyse et l'optimisation de demande en eau multiples

Marco Pastori, Angel Udias Moinelo, Luigi Cattaneo, Céline Dondeynaz

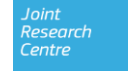

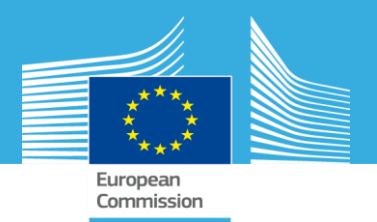

## Introduction

A travers le menu *opti-demands d'eau*, E-Water permet de démarrer un outil d'optimisation, avec plusieurs configurations, à partir de données sur différentes contraintes sur le cycle d'eau :

Research

*Demandes en eau versus eau douce disponible* 

Les pressions considérées sont dérivées de :

- La demande en eau pour la population
- La demande d'eau pour le cheptel
- La demande d'eau pour l'agriculture

Les principales données à préparer pour l'analyse d'optimisation des demandes en eau sont:

- □ La disponibilité totale d'eau douce dans le bassin et par sous-bassins
- Le routage dans la zone d'étude
- toutes les demandes d'eau par sous-bassins

THEORIE

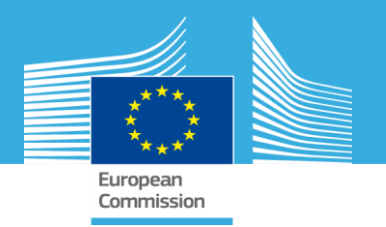

#### **Données nécessaires**

- La disponibilité totale d'eau douce dans la région / bassin et par sous-bassins. Elle est dérivée du modèle SWAT
- Pour chaque sous-bassin, la disponibilité de l'eau accumulée et la disponibilité 'locale' de l'eau (L'eau produite dans le sous-bassin) sont calculées à partir du routage SWAT
- Le routage est configuré pour l'outil avec une table matricielle définissant la connexion entre chaque sous-bassin (voir la table 'RoutingM.csv')

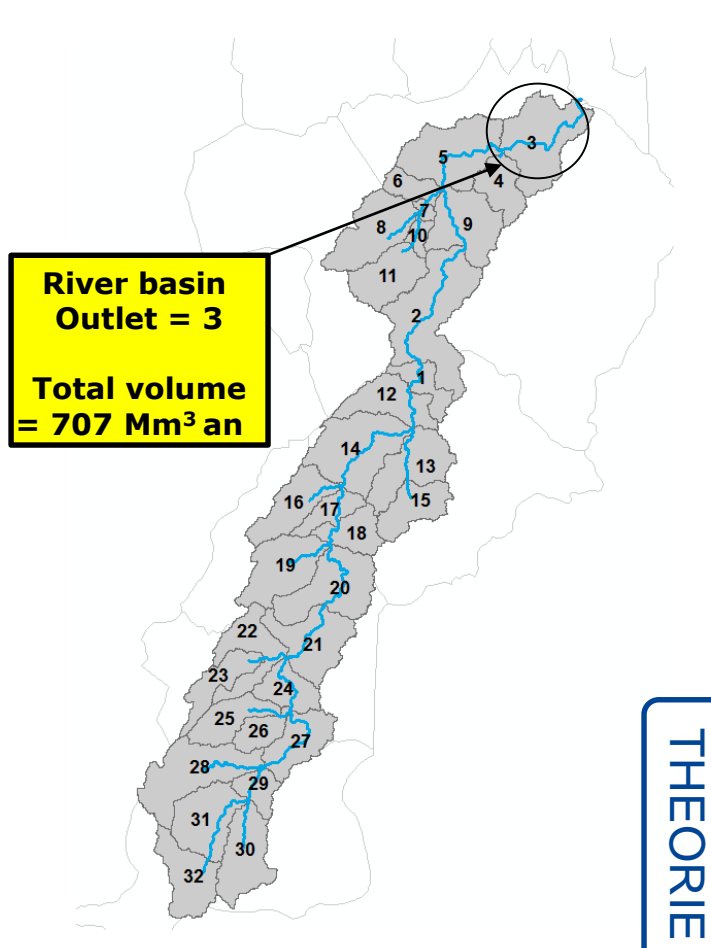

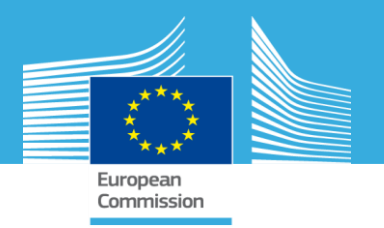

#### Les pressions

- 1.La demande d'eau pour la population:
- est dérivée par la population \* demande par habitant
- Attribuée au sous-bassin correspondant

| Name          | Population 2016 | Pop_trends | Population 2026 | l/day | l/day | Totalm3   | Totalm3   |
|---------------|-----------------|------------|-----------------|-------|-------|-----------|-----------|
| Banikoara     | 284313          | 5%         | 441,063         | 20    | 30    | 2,075,485 | 4,829,637 |
| Karimama      | 76866           | 5%         | 118,226         | 20    | 30    | 561,122   | 1,294,577 |
| Kerou         | 111180          | 4%         | 161,004         | 20    | 30    | 811,614   | 1,762,992 |
| Kouande       | 122675          | 3%         | 161,467         | 20    | 30    | 895,528   | 1,768,065 |
| Pehunco       | 86005           | 3%         | 114,193         | 20    | 30    | 627,837   | 1,250,418 |
| Bottou        | 68020           | 4%         | 95,151          | 20    | 30    | 496,546   | 1,041,902 |
| Diapaga       | 48965           | 4%         | 70,298          | 20    | 30    | 357,445   | 769,762   |
| Tansarga      | 56549           | 5%         | 84,764          | 20    | 30    | 412,808   | 928,163   |
| Kirtachi      | 39133           | 3%         | 52,872          | 20    | 30    | 285,671   | 578,951   |
| Tamou         | 95527           | 3%         | 129,066         | 20    | 30    | 697,347   | 1,413,270 |
| Birni Ngaoure | 17104           | 3%         | 23,109          | 20    | 30    | 124,859   | 253,044   |
| Parc W        | 1000            | 3%         | 1,328           | 20    | 30    | 7,300     | 14,539    |

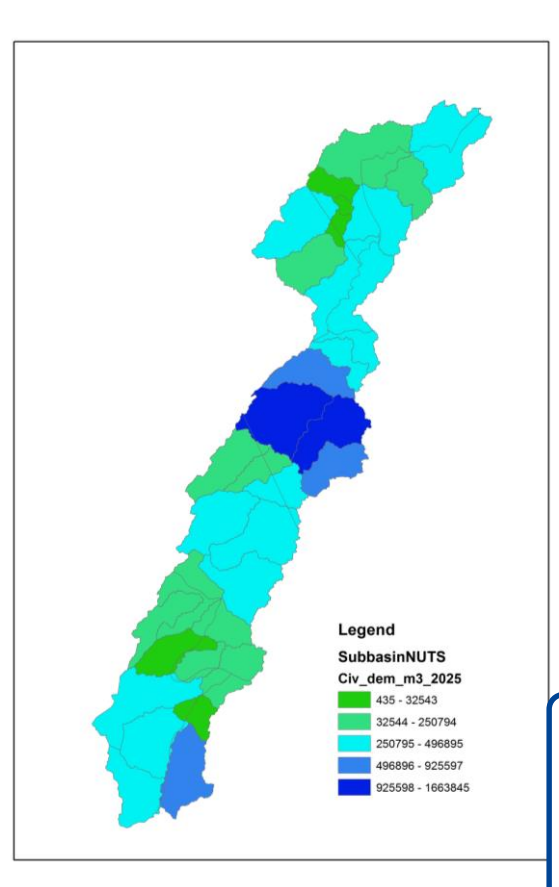

THEORIE

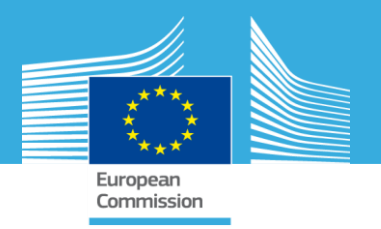

#### Les pressions

- 2. La demande d'eau pour le cheptel est:
- Est dérivée par le nombre de bétail au niveau de les communes et
- Attribuée au sous-bassin correspondant

(considérant la superficie du sous-bassin comme facteur de pondération)

| Commune   | UBT numbers | m3_2016   | UBT_2025 | m3_2025   | L/jour/UBT |
|-----------|-------------|-----------|----------|-----------|------------|
| Banikoara | 245,282     | 3,581,111 | 390,005  | 5,694,068 | 40         |
| Karimama  | 64,274      | 938,394   | 107,194  | 1,565,038 | 40         |
| Kerou     | 121,681     | 1,776,538 | 191,865  | 2,801,234 | 40         |
| Kouande   | 96,951      | 1,415,477 | 155,434  | 2,269,330 | 40         |
| Pehunco   | 69,603      | 1,016,197 | 109,587  | 1,599,971 | 40         |
| Bottou    | 73,355      | 1,070,978 | 106,909  | 1,560,869 | 40         |
| Diapaga   | 48,360      | 706,060   | 68,858   | 1,005,331 | 40         |
| Tansarga  | 23,418      | 341,909   | 33,642   | 491,172   | 40         |
| Kirtachi  | 25,748      | 375,922   | 34,716   | 506,848   | 40         |
| Татои     | 92,828      | 1,355,283 | 125,541  | 1,832,902 | 40         |
| Falmey    | 127,035     | 1,854,715 | 174,843  | 2,552,714 | 40         |
| Parc W    | 1,452       | 21,201    | 1,930    | 28,173    | 40         |

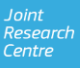

THEORIE

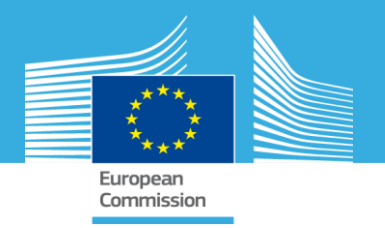

#### Les pressions

- 3. demande d'eau pour l'agriculture :
- Est dérivée de la surface irriguée actuelle (par commune)
- Peut potentiellement augmenter jusqu'à un maximum correspondant à 'toute la superficie agricole est irriguée'
- Est attribuée au sous-bassin correspondant

(considérant la superficie du sous-bassin comme facteur de pondération)

| Name          | Agr_Surface(Ha) | WaterUse<br>_m3Ha | Water demand<br>10%irr_s1 | Water demand<br>100%irr_sMax |
|---------------|-----------------|-------------------|---------------------------|------------------------------|
| Banikoara     | 130,130         | 10000             | 13,013,046                | 1,301,304,600                |
| Karimama      | 34,136          | 10000             | 3,413,621                 | 341,362,150                  |
| Kerou         | 46,508          | 10000             | 4,650,829                 | 465,082,885                  |
| Kouande       | 89,905          | 10000             | 8,990,548                 | 899,054,821                  |
| Pehunco       | 43,394          | 10000             | 4,339,369                 | 433,936,912                  |
| Bottou        | 54,934          | 10000             | 5,493,406                 | 549,340,607                  |
| Diapaga       | 29,819          | 10000             | 2,981,858                 | 298,185,799                  |
| Tansarga      | 24,039          | 10000             | 2,403,866                 | 240,386,554                  |
| Kirtachi      | 52,200          | 10000             | 5,220,000                 | 521,999,957                  |
| Tamou         | 123,596         | 10000             | 12,359,644                | 1,235,964,427                |
| Birni Ngaoure | 118,508         | 10000             | 11,850,800                | 1,185,080,000                |

THEORIE

Joint Research Centre

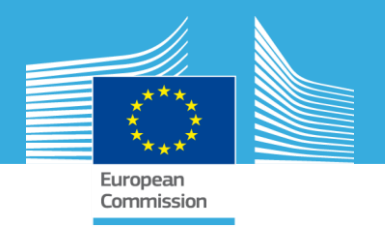

## SCÉNARIOS: Objectif d'optimisation Module Opti - Demandes en eau

L'indicateur numérique à optimiser est défini comme le rapport du volume annuel d'eau par rapport au volume d'eau disponible, au niveau d'un sous-bassin - Soit le « Water Exploitation Index, WEI »

> Research Centre

L'optimisation sur le bassin de la Mekrou est faite en considérant le plus mauvais ('maximal') WEI pour chaque sous-bassin de la Mékrou

Objectif: réduire la tension sur les ressources en eau et donc le WEI

OPTION: optimiser les WEI des sous bassins en considérant la 'somme' de tous les index pour chaque sous-bassin; le 'troisième quartile' = 75% une valeur de 'seuil' personnalisé à ne pas dépasser

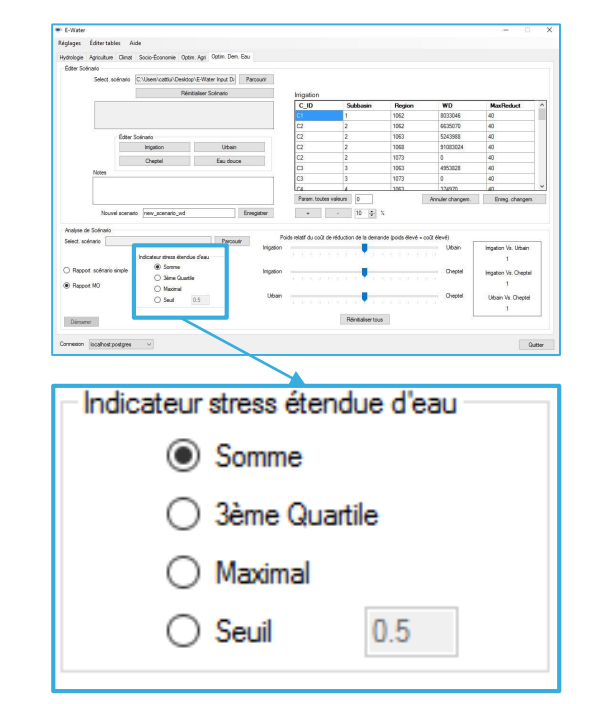

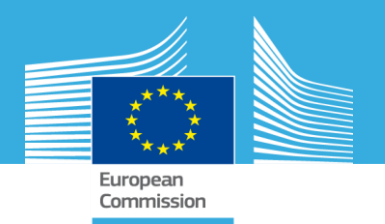

Définir des stratégies de réduction à évaluer et analyser son impact sur la disponibilité de l'eau dans différents sous-bassins

| E-Water<br>églages Éditer tables A                                  | lide                                                                                                    |                         |                                     |                    |                  | »— D                       | ×     |                                        |
|---------------------------------------------------------------------|----------------------------------------------------------------------------------------------------|-------------------------|-------------------------------------|--------------------|------------------|----------------------------|-------|----------------------------------------|
| ydrologie Agriculture Climat<br>Editer Scenario<br>Select. scénario | Socio-Economie Optim. Agri Optim. U<br>C:\Users\cattlui\Desktop\E-Water Input I<br>Réinitialiser Scénario | em. Eau<br>De Parcourir | gation                              |                    |                  |                            |       | A FAIRE                                |
|                                                                     |                                                                                                    | c                       | _ID Subbasin                        | Region             | WD               | MaxReduct                  | ^     |                                        |
|                                                                     |                                                                                                    | C1                      | 1                                   | 1062               | 8033046          | 40                         |       |                                        |
|                                                                     |                                                                                                    | C2                      | 2                                   | 1062               | 6635070          | 40                         |       | Création at configuration de la        |
| Éditer                                                              | Scénario                                                                                                  | C2                      | 2                                   | 1063               | 5243988          | 40                         |       | Creation et connyuration de la         |
| 2                                                                   | Inigation Urba                                                                                            | ain C2                  | 2                                   | 1068               | 91083024         | 40                         |       | cimulation                             |
|                                                                     | Cheptel Eau do                                                                                            | C2                      | 2                                   | 1073               | 0                | 40                         |       | Sillulation                            |
| lotes                                                               |                                                                                                    | C3                      | 3                                   | 1063               | 4953828          | 40                         |       |                                        |
|                                                                     |                                                                                                    | C3                      | 3                                   | 1073               | 0                | 40                         | 15.55 |                                        |
|                                                                     |                                                                                                    |                         | 4                                   | 1063               | 374970           | 40                         | ~     |                                        |
|                                                                     |                                                                                                    | Pa                      | aram. toutes valeurs ()             |                    | Annuler changem. | Enreg. changem.            |       |                                        |
| Nouvel scena                                                        | new_scenario_wd                                                                                           | Enregistrer             | + - 10 🔿 3                          | Ve.                |                  |                            |       | <b>1.</b> Charger le scénario baseline |
| Analyse de Scénario                                                 |                                                                                                    |                         |                                     |                    |                  |                            |       |                                        |
| Select scénario                                                     | Par                                                                                                    | Poids relat             | if du coût de réduction de la demar | nde (poids élevé = | = coût élevé)    |                            | _     | (INPOT (MOOWATER (DLS)                 |
|                                                                     | Indicateur stress étendue d'eau                                                                           | Irrigation              |                                     | e e e e e          | Urbain           | Intigation Vs. Urbain<br>1 |       | □ 2 Vérifier (et éditer) les           |
| <ul> <li>Happort scénario simple</li> </ul>                         | 3ème Quartile                                                                                             | Irrigation              |                                     | 10 TV 10 20 TV     | Cheptel          | Irrigation Vs. Cheptel     |       |                                        |
| Rapport MO                                                          | Maximal                                                                                                   |                         |                                     |                    | 200 1978         | 1                          |       | demandes d'eau                         |
|                                                                     | O Seuil 0.5                                                                                               | Urbain                  |                                     | 8 R R B R          | Cheptel          | Urbain Vs. Cheptel<br>1    |       |                                        |
| Démarrer                                                            |                                                                                                    |                         | Réinitialiser tous                  | 8                  | Ļ                |                            | -     |                                        |
| Connexion localhost postgres                                        | v                                                                                                    |                         |                                     |                    |                  | Quit                       | itter |                                        |

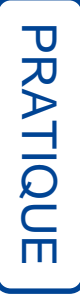

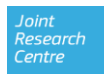

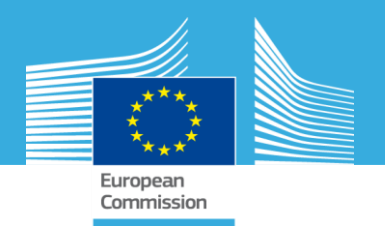

Définir des stratégies de réduction à évaluer et analyser leurs impacts sur la disponibilité de l'eau dans différents sous-bassins

|           |                                                                                                    | 1                                                                                                    |                                                                                                    |                                                                                                    |
|-----------|----------------------------------------------------------------------------------------------------|----------------------------------------------------------------------------------------------------|----------------------------------------------------------------------------------------------------|----------------------------------------------------------------------------------------------------|
|           |                                                                                                    | •                                                                                                    |                                                                                                    |                                                                                                    |
| Subbasin  | Region                                                                                                    | WD                                                                                                    | MaxReduct                                                                                                    | ^                                                                                                    |
| 1         | 1062                                                                                                    | 8033046                                                                                                    | 40                                                                                                    |                                                                                                    |
| 2         | 1062                                                                                                    | 6635070                                                                                                    | 40                                                                                                    |                                                                                                    |
| 2         | 1063                                                                                                    | 5243988                                                                                                    | 40                                                                                                    |                                                                                                    |
| 2         | 1068                                                                                                    | 91083024                                                                                                    | 40                                                                                                    |                                                                                                    |
| 2         | 1073                                                                                                    | 0                                                                                                    | 40                                                                                                    |                                                                                                    |
| 3         | 1063                                                                                                    | 4953828                                                                                                    | 40                                                                                                    |                                                                                                    |
| 3         | 1073                                                                                                    | 0                                                                                                    | 40                                                                                                    |                                                                                                    |
| A         | 1063                                                                                                    | 374970                                                                                                    | 40                                                                                                    | ~                                                                                                    |
| valeurs 0 | <u> </u>                                                                                                    | Annuler changem.                                                                                                    | Enreg. changen                                                                                                    | n.                                                                                                    |
|           | Subbasin         1         2         2         2         2         3         4         valeurs       0         -       10 ◆ 32 | Subbasin     Region       1     1062       2     1063       2     1068       2     1063       3     1063       3     1063       4     1063       valeurs     0       -     10 | Subbasin         Region         WD           1         1062         8033046           2         1062         6635070           2         1063         5243988           2         1068         91083024           2         1063         4953828           3         1063         4953828           3         1073         0           4         1063         374970           valeurs         0         Annuler changem. | Subbasin         Region         WD         MaxReduct           1         1062         8033046         40           2         1062         6635070         40           2         1063         5243988         40           2         1063         91083024         40           2         1073         0         40           3         1063         4953828         40           3         1063         374970         40           4         1063         374970         40           10         ½         Annuler changem.         Enreg. changen |

#### Demande en eau

#### **A FAIRE**

- 3. Définir des objectifs de réduction
- Réduire (éditer manuellement) de 10% la demande en eau d'irrigation et pour le bétail (dans tout les sous bassins et les régions)
  - □ Cliquer sur Irrigation
  - Sélectionner toutes les valeurs de la colonne WD (demande d'eau)
  - Cliquer sur -10% (il est possible de changer la demande pour tous les sous-bassins ou pour un seul: utiliser l'option +/- ou choisir une valeur personnalisée)

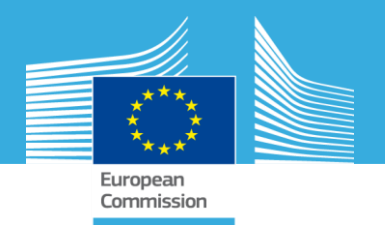

Définir des stratégies de réduction à évaluer et analyser leurs impacts sur la disponibilité de l'eau dans différents sous-bassins

| lydrologie Agriculture Clin                                                                                         | nat Socio-Économie Optin                                                                                                    | . Agri Optim. Dem. Eau                        |                                                                          | D                                                                                |                                           |                                                                                 |                                                                                                    |     |                                                                           |
|----------------------------------------------------------------------------------------------------|----------------------------------------------------------------------------------------------------|-----------------------------------------------|--------------------------------------------------------------------------|----------------------------------------------------------------------------------|-------------------------------------------|---------------------------------------------------------------------------------|----------------------------------------------------------------------------------------------------|-----|---------------------------------------------------------------------------|
| Éditer Scénario                                                                                                    |                                                                                                    | 16 - 15                                       |                                                                          | Demai                                                                            | nae e                                     | n eau                                                                           |                                                                                                    |     | Etape finale pour                                                         |
| Select. scénar                                                                                                    | rio C:\Users\cattlui\Desktop                                                                                                    | \E-Water Input Da Parcourir                   |                                                                          |                                                                                  | 1                                         |                                                                                 |                                                                                                    |     |                                                                           |
|                                                                                                    | Réini                                                                                                    | ialiser Scénario                              | Irrigation                                                               |                                                                                  | •                                         |                                                                                 |                                                                                                    |     | sauvegarder le scenario:                                                  |
|                                                                                                    |                                                                                                    | 9                                             | C_ID                                                                     | Subbasin                                                                         | Region                                    | WD                                                                              | MaxReduct                                                                                                    | ~   |                                                                           |
|                                                                                                    |                                                                                                    |                                               | C1                                                                       | 1                                                                                | 1062                                      | 8033046                                                                         | 40                                                                                                    |     |                                                                           |
|                                                                                                    |                                                                                                    | 8                                             | C2                                                                       | 2                                                                                | 1062                                      | 6635070                                                                         | 40                                                                                                    |     | Enregistrer                                                               |
| Édi                                                                                                    | iter Scénario                                                                                                    |                                               | C2                                                                       | 2                                                                                | 1063                                      | 5243988                                                                         | 40                                                                                                    | _   |                                                                           |
|                                                                                                    | Irrigation                                                                                                    | Urbain                                        | C2                                                                       | 2                                                                                | 1068                                      | 91083024                                                                        | 40                                                                                                    | -   |                                                                           |
|                                                                                                    | Cheptel                                                                                                    | Eau douce                                     | C2                                                                       | 2                                                                                | 1073                                      | 0                                                                               | 40                                                                                                    |     | La scánaria est                                                           |
|                                                                                                    |                                                                                                    |                                               | 3                                                                        | 3                                                                                | 1063                                      | 4953828                                                                         | 40                                                                                                    |     |                                                                           |
| Notes                                                                                                    |                                                                                                    |                                               | 00                                                                       |                                                                                  | 1070                                      | 0                                                                               | 40                                                                                                    |     |                                                                           |
| Notes                                                                                                    |                                                                                                    |                                               | C3                                                                       | 3                                                                                | 1073                                      | 0                                                                               | 40                                                                                                    |     | automatiquement chargé dan                                                |
| Notes                                                                                                    |                                                                                                    |                                               | C3<br>C4                                                                 | 3                                                                                | 1073                                      | 0                                                                               | 40                                                                                                    | - • | automatiquement chargé dan                                                |
| Notes                                                                                                    |                                                                                                    |                                               | C3<br>C4<br>Param. toutes                                                | 3<br>4<br>s valeurs 0                                                            | 1073                                      | 0<br>374970<br>Annuler changem.                                                 | 40<br>40<br>Enreg. change                                                                                      |     | automatiquement chargé dan<br>la section plus bas:                        |
| Notes                                                                                                    | enario new_scenario_wd                                                                                                    | Enregistrer                                   | C3<br>C4<br>Param. toutes<br>+                                           | 3<br>4<br>s valeurs 0<br>- 10 ÷                                                  | 1073<br>1063<br>%                         | 0<br>374970<br>Annuler changem.                                                 | 40<br>40<br>Enreg. change                                                                                      | m.  | automatiquement chargé dan<br>la section plus bas:                        |
| Notes<br>Nouvel sce                                                                                                 | enario new_scenario_wd                                                                                                    | Enregistrer                                   | C3<br>C4<br>Param. toutes<br>+                                           | 3<br>4<br>• valeurs 0<br>- 10 🜩                                                  | 1073<br>1063<br>%                         | 0<br>374970<br>Annuler changem.                                                 | 40<br>40<br>Enreg. change                                                                                      |     | automatiquement chargé dan<br>la section plus bas:                        |
| Notes<br>Nouvel sce<br>Analyse de Scénario<br>Select. scénario                                                      | enario new_scenario_wd                                                                                                    | Enregistrer                                   | C3<br>C4<br>Param. toutes<br>+<br>Poids relatif du coût c                | 3<br>a valeurs 0<br>- 10 ÷                                                       | 1073<br>1063<br>%                         | 0<br>374970<br>Annuler changem.<br>:oût élevé)                                  | 40<br>40<br>Enreg. changer                                                                                     | m   | automatiquement chargé dan<br>la section plus bas:                        |
| Notes<br>Nouvel sce<br>Analyse de Scénario<br>Select. scénario                                                      | enario new_scenario_wd                                                                                                    | Enregistrer<br>Parcourir Infgat               | C3<br>C4<br>Param. toutes<br>+<br>Poids relatif du coût c<br>ion         | 3<br>a valeurs 0<br>- 10 ÷<br>le réduction de la demai                           | 1073<br>1063<br>%<br>nde (poids élevé = c | 0<br>3724970<br>Annuler changem.<br>:oût élevé)<br>Urbain                       | 40<br>40<br>Enreg. changer                                                                                     | m.  | automatiquement chargé dan<br>la section plus bas:<br>Analyse de Scénario |
| Notes<br>Nouvel sce<br>Analyse de Scénario<br>Select. scénario                                                      | enario new_scenario_wd                                                                                                    | Enregistrer<br>Parcourir<br>Inigat            | C3<br>C4<br>Param. touter<br>+<br>Poids relatif du coût d                | 3<br>a valeurs 0<br>- 10 ≎<br>le réduction de la dema                            | 1073<br>1063<br>%<br>nde (poids élevé = c | 0<br>3724970<br>Annuler changem.<br>:oût élevé)<br>Urbain                       | 40<br>An<br>Enreg. change<br>Inigation Vs. Urbain<br>1                                                         | m.  | automatiquement chargé dan<br>la section plus bas:<br>Analyse de Scénario |
| Notes<br>Nouvel sce<br>Analyse de Scénario<br>Select: scénario                                                      | enario new_scenario_wd<br>Indicateur stress étendu<br>e                                                                                                    | Parcourir Inigat<br>e d'eau Inigat            | C3<br>C4<br>Param. touter<br>+<br>Poids relatif du coût d<br>ion         | 3<br>a valeurs 0<br>10 ÷                                                         | 1073<br>1063<br>%                         | 0<br>374970<br>Annuler changem.<br>xoût élevé)<br>Urbain                        | 40<br>An<br>Enreg. changer<br>Inigation Vs. Urbain<br>1<br>Inigation Vs. Chept                                 | m.  | automatiquement chargé dan<br>la section plus bas:<br>Analyse de Scénario |
| Notes<br>Nouvel sce<br>Analyse de Scénario<br>Select. scénario                                                      | enario new_scenario_wd                                                                                                    | Parcounir<br>Inigat                           | C3<br>C4<br>Param. touter<br>+<br>Poids relatif du coût d<br>on          | 3<br>a valeurs 0<br>- 10 ÷                                                       | 1073<br>1063<br>%                         | 0<br>374970<br>Annuler changem.<br>coût élevé)<br>Urbain<br>Cheptel             | 40<br>An<br>Enreg. changer<br>Inigation Vs. Urbain<br>1<br>Irrigation Vs. Chepter<br>1                         | m.  | automatiquement chargé dan<br>la section plus bas:<br>Analyse de Scénario |
| Notes<br>Nouvel sce<br>Analyse de Scénario<br>Select. scénario<br>Rapport scénario simple<br>Rapport MO             | enario new_scenario_wd                                                                                                    | Parcourir Inigati<br>e d'eau Inigati          | C3<br>C4<br>Param. toutes<br>+<br>Poids relatif du coût c<br>on          | 3<br>a valeurs 0<br>- 10 €<br>le réduction de la dema                            | 1073<br>1063<br>%                         | 0 374970 Annuler changem oùt élevé) Urbain Cheptel Cheptel                      | 40<br>40<br>Enreg. changer<br>Intigation Vs. Urbain<br>1<br>Imigation Vs. Chepter<br>1                         | m.  | automatiquement chargé dan<br>la section plus bas:<br>Analyse de Scénario |
| Notes<br>Nouvel sce<br>Analyse de Scénario<br>Select. scénario<br>Rapport scénario simpli<br>Rapport MO             | enario new_scenario_wd                                                                                                    | Parcourir Inigat<br>e d'eau Inigat            | C3<br>C4<br>Param. toutes<br>+<br>Poids relatif du coût c<br>ion<br>ion  | 3<br>a valeurs 0<br>- 10 ÷                                                       | 1073<br>1063<br>%                         | 0<br>3724920<br>Annuler changem.<br>soût élevé)<br>Urbain<br>Cheptel<br>Cheptel | 40<br>40<br>Enreg. change<br>Intgation Vs. Urbain<br>1<br>Intgation Vs. Chepte<br>1<br>Urbain Vs. Chepte       | m.  | automatiquement chargé dan<br>la section plus bas:<br>Analyse de Scénario |
| Notes<br>Nouvel sce<br>Analyse de Scénario<br>Select. scénario<br>Rapport scénario simple<br>Rapport MO             | enario new_scenario_wd<br>Indicateur stress étendu                                                                                                    | Parcouir Inigat<br>e dieau Inigat             | C3<br>C4<br>Param. touter<br>+<br>Poids relatif du coût ci<br>ion<br>ain | 3<br>4<br>• valeurs 0<br>- 10 ÷<br>le réduction de la deman                      | 1073<br>  1063<br>%                       | 0<br>3724920<br>Annuler changem.<br>soût élevé)<br>Urbain<br>Cheptel<br>Cheptel | 40<br>40<br>Enreg. changer<br>Inigation Vs. Urbain<br>1<br>Inigation Vs. Chepte<br>1<br>Urbain Vs. Chepte<br>1 | el  | automatiquement chargé dan<br>la section plus bas:<br>Analyse de Scénario |
| Notes<br>Nouvel sce<br>Analyse de Scénario<br>Select. scénario<br>Rapport scénario simple<br>Rapport MO<br>Démarrer | e Indicateur stress étendu<br>Indicateur stress étendu<br>Somme<br>Somme<br>Somm | Parcounir Imgat<br>e d'eau Imgat              | C3<br>C4<br>Param. touter<br>+<br>Poids relatif du coût d<br>ion         | 3<br>4<br>• valeurs 0<br>- 10 ÷<br>le réduction de la demai<br>Réinitialiser tou | 1073<br>1063<br>%                         | 0 3724920 Annuler changem out élevé) Urbain Cheptel Cheptel                     | 40<br>40<br>Enreg. changer<br>Imigation Vs. Urbain<br>1<br>Imigation Vs. Chepte<br>1<br>Urbain Vs. Chepte<br>1 | el  | automatiquement chargé dan<br>la section plus bas:<br>Analyse de Scénario |
| Notes<br>Nouvel sce<br>Analyse de Scénario<br>Select. scénario<br>Rapport scénario simple<br>Rapport MO<br>Démarrer | e Indicateur stress étendu<br>Gestimme<br>Gestimme<br>Gestimme<br>Maximal<br>Gestim<br>Seuil                                                                                                    | Parcounir Imgati<br>e d'eau Imgati<br>0.5 Ułb | C3<br>C4<br>Param. touter<br>+<br>Poids relatif du coût ci<br>ion        | 3<br>4<br>• valeurs 0<br>- 10 ÷<br>le réduction de la demai<br>Réinitialiser tou | 1073<br>1063<br>%                         | 0<br>374920<br>Annuler changem.<br>:oût élevé)<br>Urbain<br>Cheptel             | 40<br>40<br>Enreg. change<br>Inigation Vs. Urbain<br>1<br>Inigation Vs. Chepte<br>1<br>Urbain Vs. Chepte<br>1  | m.  | automatiquement chargé dan<br>la section plus bas:<br>Analyse de Scénario |

PRATIQUE

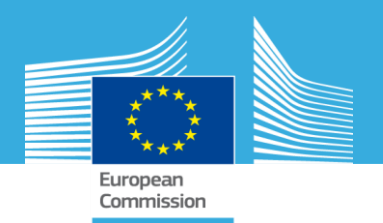

Définir des stratégies de réduction à évaluer et analyser leur impact sur la disponibilité de l'eau dans différents sous-bassins

| E-Water                                                                                                    | 2240×                                            |                         |                        |                    |                  | - 0                    | ×                                                                                                    |
|----------------------------------------------------------------------------------------------------|--------------------------------------------------|-------------------------|------------------------|--------------------|------------------|------------------------|----------------------------------------------------------------------------------------------------|
| Reglages Editer tables A                                                                                                    | Aide                                             |                         |                        |                    |                  |                        | Lancer l'analyse:                                                                                                    |
| Hydrologie Agriculture Climat                                                                                                    | at Socio-Economie Optim. Agri Optim. Dem. Eau    |                         |                        |                    |                  |                        |                                                                                                    |
| Éditer Scénario                                                                                                    |                                                  |                         |                        |                    |                  |                        |                                                                                                    |
| Select. scénario                                                                                                    | C:\Users\cattlui\Desktop\E-Water Input Da Parcou | urin                    |                        |                    |                  |                        |                                                                                                    |
|                                                                                                    | Réinitialiser Scénario                           | Irrigation              |                        |                    |                  |                        | Kapport scenario                                                                                                    |
| 7                                                                                                    |                                                  | C_ID                    | Subbasin               | Region             | WD               | MaxReduct              |                                                                                                    |
|                                                                                                    |                                                  | C1                      | 1                      | 1062               | 8033046          | 40                     | simple':                                                                                                    |
|                                                                                                    |                                                  | C2                      | 2                      | 1062               | 6635070          | 40                     |                                                                                                    |
| Éditer                                                                                                    | r Scénario                                       | C2                      | 2                      | 1063               | 5243988          | 40                     |                                                                                                    |
|                                                                                                    | Irrigation Urbain                                | C2                      | 2                      | 1068               | 91083024         | 40                     |                                                                                                    |
|                                                                                                    | Chentel Eau douce                                | C2                      | 2                      | 1073               | 0                | 40                     | c est une analyse basee sur                                                                                                    |
| Notes                                                                                                    |                                                  | C3                      | 3                      | 1063               | 4953828          | 40                     |                                                                                                    |
| The second second secon |                                                  | C3                      | 3                      | 1073               | 0                | 40                     | la demande en eau                                                                                                    |
|                                                                                                    |                                                  | LC4                     | 4                      | 1063               | 374970           | 40                     |                                                                                                    |
|                                                                                                    |                                                  | Param. toutes           | valeurs ()             |                    | Annuler changem. | Enreg. changem.        | modifiee par i utilisateur                                                                                                    |
| Nouvel scena                                                                                                    | ario new_scenario_wd Enregist                    | trer +                  | - 10 🜲                 | 9%<br>%            |                  |                        | -                                                                                                    |
| Analyse de Scénario                                                                                                    |                                                  |                         |                        |                    |                  |                        |                                                                                                    |
| Select. scénario                                                                                                    | Parcourir                                        | Poids relatif du coût d | e réduction de la dema | nde (poids élevé = | coût élevé)      | Internation We Thirty  | 🗆 🗖 Lista das fishiars sráás                                                                                                    |
|                                                                                                    | - Indicateur stress étendue d'estu               | ingalon                 |                        | 1. 1. 1. 1. 1. I.  | at ta            | 1                      | Liste des fichiers crees                                                                                                    |
| Rapport scénario simple                                                                                                    | Somme                                            | Imgation                |                        |                    | Cheptel          | Irrigation Vs. Cheptel | e 🗸 V Search Ex_1                                                                                                    |
| O Rapport MO                                                                                                    | 3eme Quartile                                    |                         |                        |                    |                  | 1                      | A Determotified Tree                                                                                                    |
| S                                                                                                    | Maximal                                          | Urbain                  |                        |                    | Cheptel          | Urbain Ve. Chaotel     | Date modified Type Size                                                                                                    |
|                                                                                                    | Seuil 0.5                                        |                         |                        |                    |                  | dibain vs. chepter     | Fig1_fresW_st_;peg 11/8/2017 5:13 PM JPEG File 106 KB                                                                                                    |
|                                                                                                    |                                                  |                         | Réloitaliserteu        |                    |                  | 1                      | Fig2_Demands_st .jpeg 11/8/2017 5:13 PM JPEG File 105 KB                                                                                                    |
| Character and an and a second second se                                                                                                    |                                                  |                         | i teiriitidiiser tou   | 0                  |                  |                        |                                                                                                    |
| Demaner                                                                                                    |                                                  |                         |                        |                    |                  |                        | Fig3_Demands_routed_st_jpeg 11/8/2017 5:13 PM JPEG File 110 KB                                                                                                    |
| Demaner                                                                                                    |                                                  |                         |                        |                    |                  |                        | Image: Fig3_Demands_routed_st_jpeg         11/8/2017 5:13 PM         JPEG File         110 KB           Image: Fig4_WELst_jpeg         11/8/2017 5:13 PM         JPEG File         105 KB                                                                                                    |
| Connexion localhost:postgres                                                                                                    | s V                                              |                         |                        |                    |                  | Qu                     | Image: Fig3_Demands_routed_st.jpeg         11/8/2017 5:13 PM         JPEG File         110 KB           Image: Fig4_WELst.jpeg         11/8/2017 5:13 PM         JPEG File         105 KB           Dutter         Image: Fig5_WELboxplot_st.jpeg         11/8/2017 5:13 PM         JPEG File         105 KB           Dutter         Image: Fig5_WELboxplot_st.jpeg         11/8/2017 5:13 PM         JPEG File         102 KB |

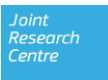

IrrigationWD.csv

LivestockWD.csv

RoutingM.csv

UrbanWD.csv

11/8/2017 5:13 PM Microsoft Excel C...

11/8/2017 5:13 PM Microsoft Excel C...

8/28/2017 5:36 PM Microsoft Excel C...

11/8/2017 5:13 PM Microsoft Excel C...

2 KB

2 KB

3 KB

2 KB

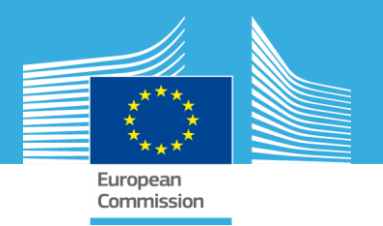

Définir des stratégies de réduction à évaluer et analyser leurs impacts sur la disponibilité de l'eau dans différents sous-bassins

# Analyser les résultats (Les Outputs sont sauvegardés dans le dossier de sortie choisi)

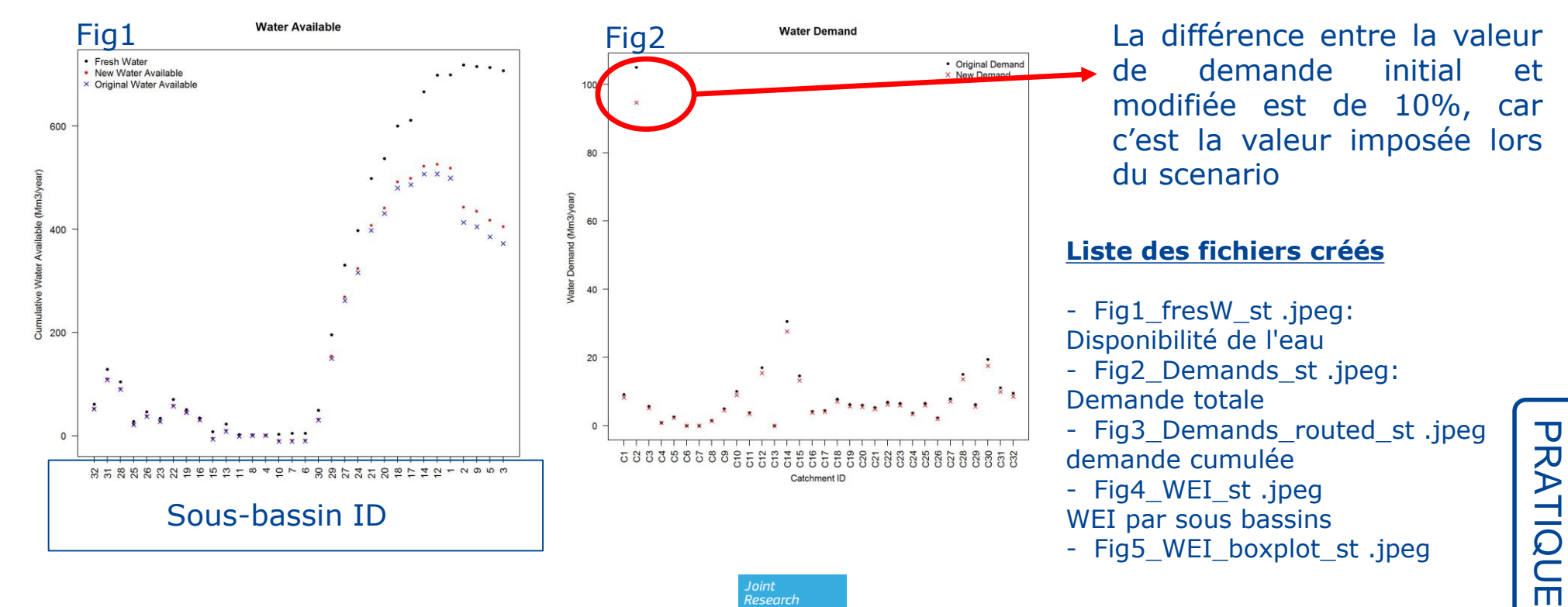

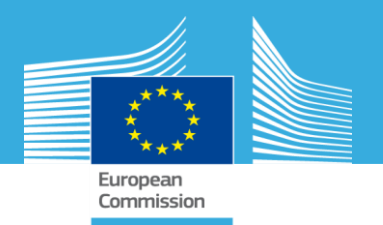

Définir des stratégies de réduction à évaluer et analyser leurs impacts sur la disponibilité de l'eau dans différents sous-bassins

# Analyser les résultats (Les Outputs sont sauvegardés dans le fichier outputs )

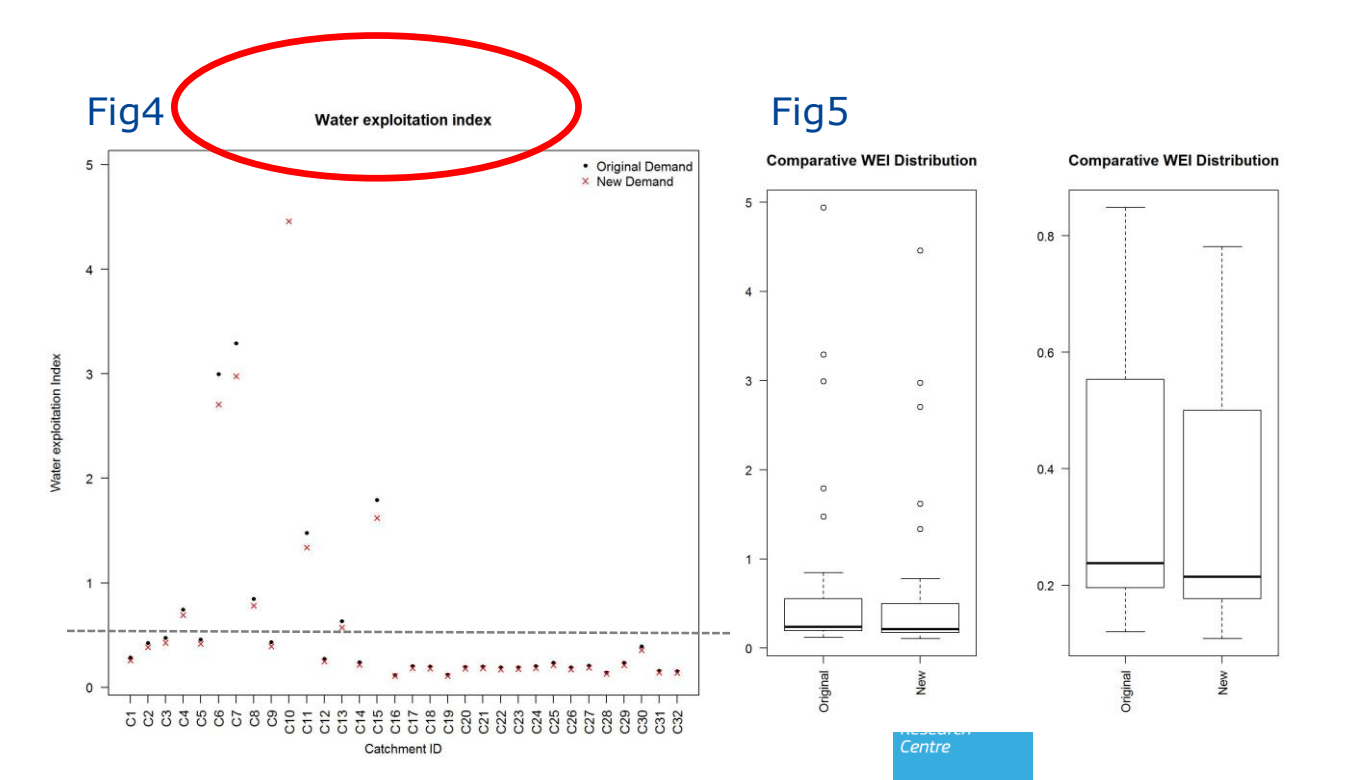

Le WEI pour 2 différentes demandes en eau (original = baseline; New: nouveau comme défini par l'utilisateur (-10% dans cet ex.)

Des Boxplot donnant la distribution des WEI sont disponible

Les bassins avec une forte pression sur les ressource (FORT WEI) sont visibles directement.

WEI > 0.5 = SURexploitation

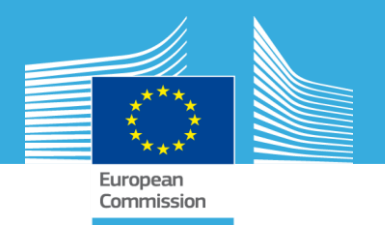

Définir des stratégies de réduction à évaluer et analyser leurs impacts sur la disponibilité de l'eau dans différents sous-bassins

Comment identifier des nouvelles stratégies pour réduire le WEI dans ces régions?

□ On fait une analyse MOO pour identifier de nouvelles stratégies

|                                 | Éditer tables      | Aide                        |                              |         |                      |                      |                     |                  |                      |
|---------------------------------|--------------------|-----------------------------|------------------------------|---------|----------------------|----------------------|---------------------|------------------|----------------------|
| drologie                        | Agriculture Clir   | nat Socio-Économie Optin    | n. Agri Optim. Dem. Eau      |         |                      |                      |                     |                  |                      |
| Éditer Scér                     | nario              |                             |                              |         |                      |                      |                     |                  |                      |
|                                 | Select. scéna      | io C:\Users\cattlui\Desktop | p\E-Water Input Di Parcourin |         |                      |                      |                     |                  |                      |
|                                 |                    | Réini                       | itialiser Scénario           |         | Irrigation           |                      |                     |                  |                      |
|                                 |                    |                             |                              | 1       |                      | Subbasin             | Region              | WD               | MaxBeduct            |
|                                 |                    |                             |                              |         | C1                   | 1                    | 1062                | 8033046          | 40                   |
|                                 |                    |                             |                              |         | C2                   | 2                    | 1062                | 6635070          | 40                   |
|                                 | Éd                 | ter Scénario                |                              |         | C2                   | 2                    | 1063                | 5243988          | 40                   |
|                                 |                    | Irrigation                  | Urbain                       |         | C2                   | 2                    | 1068                | 91083024         | 40                   |
|                                 |                    | Cheptel                     | Fau douce                    |         | C2                   | 2                    | 1073                | 0                | 40                   |
|                                 | Notes              | Chopiel                     | 200 00000                    |         | C3                   | 3                    | 1063                | 4953828          | 40                   |
|                                 | 110100             |                             |                              | 1       | C3                   | 3                    | 1073                | 0                | 40                   |
|                                 |                    |                             |                              |         | C4                   | 4                    | 1063                | 374970           | 40                   |
|                                 | a.c.               |                             |                              |         | Param. toutes va     | leurs 0              |                     | Annuler changem. | Enreg. changem.      |
|                                 | Nouvel sce         | enario new_scenario_wd      | Enregistre                   | r.      | +                    | · 10 🖨 %             |                     |                  |                      |
|                                 |                    |                             |                              |         | 1, h)                |                      |                     |                  |                      |
| Analyse de                      | e Scénario         |                             |                              | Poide   | relatif du coût de n | éduction de la deman | da (opide álavá - o | out élevé)       |                      |
| ielect. scé                     | énario             |                             | Parcourir                    | idation |                      |                      | 36 (poids 61676 - 6 | Urbain           | Intration Vs. Urbain |
|                                 |                    | Indicate r stress étendu    | e d'eau                      |         |                      | 8 8 8 <b>1</b> 8 8   |                     |                  | 1                    |
|                                 | t ecénario eimol   | Somme                       |                              |         |                      | -                    |                     | Chantel          |                      |
| Bannor                          | re accritante ampi | . () 3ème Quartile          | e                            | igauon  |                      | a a s 🔽 a s          |                     | Criepter         | Imgation Vs. Cheptel |
| ) Rappor                        |                    | <b>A 1 1</b>                |                              |         |                      |                      |                     |                  | 1                    |
| ) Rappor                        | rt MO              |                             |                              | Urbain  |                      |                      |                     | Cheptel          | Urbain Vs. Cheptel   |
| ) Rappor                        | rt MO              | Seuil                       | 0.5                          |         |                      |                      |                     |                  | 1                    |
| ) Rappor<br>) Rappor            | rt MO              | Seuil                       | 0.5                          |         |                      |                      |                     |                  |                      |
| ) Rappor<br>) Rappor            | rt MO              | Seuil                       | 0.5                          |         |                      | Réinitialiser tous   |                     |                  |                      |
| ) Rappor<br>) Rappor<br>Démarre | rt MO<br>er        | Seuil                       | 0.5                          |         |                      | Réinitialiser tous   |                     | Ļ                |                      |

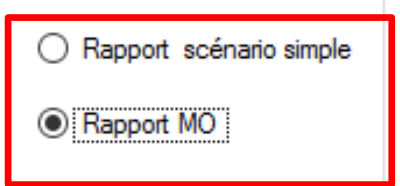

#### Lancer le rapport d'analyse `rapport MO ':

c'est une analyse basée sur la demande en eau -celle-ci étant modifiée automatiquement par l'outil

→ intervalle est défini au préalable avec MaxReduct (Réduction maximale en pourcentage de la ligne de base (0-100))

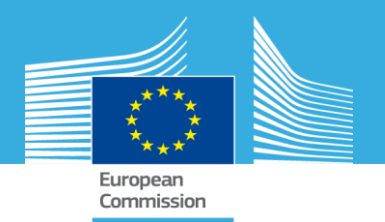

Définir des stratégies de réduction à évaluer et analyser leurs impacts sur la disponibilité de l'eau dans différents sous-bassins

Réglages Éditer tables Aide Hydrologie Agriculture Climat Socio-Économie Optim, Agri Optim. Dem. Eau Éditer Scénar Select. scénario C:\Users\cattlui\Desktop\E-Water Input Da Parcourir Réinitialiser Scénario Irrigation C ID Subbasin WD MaxReduct Region Demandes en eau 1062 803304 C2 2 1062 663507 C2 2 1063 524398 Urbain C2 2 1068 910830 Imigation 2 0 1073 Eau douce Chentel 3 1063 495382 Notes 3 1073 0 C3 37497 Param, toutes valeurs Annuler changem. Enreg. changem Enregistrer Nouvel scenario new\_scenario\_wd

A FAIRE Définir des objectifs de réduction maximal pour les demandes

- □ Réinitialiser le Scenario Baseline
- Définir la réduction max de la demande en eau pour irrigation/bétail/civil (dans tout les sous bassins et les régions)
- Ex:
  - □ Cliquer sur Irrigation
  - Sélectionner toutes les valeurs de la colonne MaxReduct et
  - □ Paramètre a 70%
- IMPORTANT: Enreg. Changement
  - Répéter pour le cheptel (=40) et pour Urbain (=0: no réduction)

IMPORTANT: Enreg. Changement

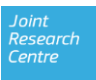

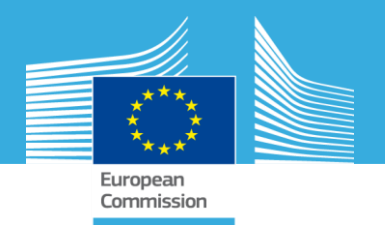

Définir des stratégies de réduction à évaluer et analyser leurs impacts sur la disponibilité de l'eau dans différents sous-bassins

| Éditer Scénario<br>Select. scénar                              | io C:\Users\cattlui\Desktop<br>Réinit                                                                  | NE-Water Input Da Parcourir<br>aliser Scénario | Irrigation                                                                  |                                                                     |                                                                             |                                                                                           |                                                                                                    |     | Etape finale pour<br>sauvegarder le scénario:                                                |
|----------------------------------------------------------------|----------------------------------------------------------------------------------------------------|------------------------------------------------|-----------------------------------------------------------------------------|---------------------------------------------------------------------|-----------------------------------------------------------------------------|-------------------------------------------------------------------------------------------|----------------------------------------------------------------------------------------------------|-----|----------------------------------------------------------------------------------------------|
|                                                                |                                                                                                    |                                                | C_ID                                                                        | Subbasin                                                            | Region                                                                      | WD                                                                                        | MaxReduct                                                                                                    | ^   |                                                                                              |
|                                                                |                                                                                                    |                                                | C1                                                                          | 1                                                                   | 1062                                                                        | 8033046                                                                                   | 40                                                                                                    |     |                                                                                              |
|                                                                | 11 ANY 24 AV                                                                                           |                                                | C2                                                                          | 2                                                                   | 1062                                                                        | 6635070                                                                                   | 40                                                                                                    | -   | Enregistrer                                                                                  |
| Edi                                                            | ter Scénario                                                                                           |                                                | C2                                                                          | 2                                                                   | 1063                                                                        | 5243988                                                                                   | 40                                                                                                    |     |                                                                                              |
|                                                                | Imgation                                                                                               | Urbain                                         | 12                                                                          | 2                                                                   | 1058                                                                        | 91083024                                                                                  | 40                                                                                                    |     |                                                                                              |
| 1                                                              | Cheptel                                                                                                | Eau douce                                      | 02                                                                          | 2                                                                   | 1073                                                                        | U                                                                                         | 40                                                                                                    | _   |                                                                                              |
|                                                                |                                                                                                    |                                                |                                                                             | 1.2                                                                 | 1063                                                                        | 1953828                                                                                   |                                                                                                    |     | Le scenario est                                                                              |
| Notes                                                          |                                                                                                    |                                                |                                                                             | 3                                                                   | 1063                                                                        | 4953828                                                                                   | 40                                                                                                    |     | Le scenario est                                                                              |
| Notes                                                          |                                                                                                    |                                                | C3                                                                          | 3                                                                   | 1063                                                                        | 4953828<br>0<br>374970                                                                    | 40 40 40                                                                                                    |     | Le scenario est<br>automatiquement chargé dar                                                |
| Notes                                                          |                                                                                                    |                                                | C3<br>C3<br>C4<br>Param. tor                                                | 3<br>3<br>4<br>utes valeurs 0                                       | 1063                                                                        | 4953828<br>0<br>374970<br>Annuler changem.                                                | 40<br>40<br>40<br>Enreg. change                                                                                       |     | Le scenario est<br>automatiquement chargé dar                                                |
| Notes<br>Nouvel sce                                            | nario new_scenario_wd                                                                                  | Enregistre                                     | C3<br>C3<br>C4<br>Param. to                                                 | 3<br>3<br>4<br>utes valeurs 0<br>10 🜩                               | 1063<br>1073<br>1063                                                        | 4953828<br>0<br>374970<br>Annuler changem.                                                | 40<br>40<br>40<br>Enreg. change                                                                                       | em. | Le scenario est<br>automatiquement chargé dar<br>la section plus bas:                        |
| Notes                                                          | nario new_scenario_wd                                                                                  | Enregistre                                     | C3<br>C3<br>C4<br>Param. to                                                 | 3<br>3<br>4<br>utes valeurs 0<br>- 10 ÷                             | 1063<br>1073<br>1063<br>%                                                   | 4953828<br>0<br>374970<br>Annuler changem.                                                | 40<br>40<br>40<br>Enreg, change                                                                                       | em. | Le scenario est<br>automatiquement chargé dar<br>la section plus bas:                        |
| Notes<br>Nouvel sce<br>Analyse de Scénario                     | nario new_scenario_wd                                                                                  | Enregistre                                     | C3<br>C3<br>C4<br>Param. to<br>+<br>Poids relatif du co                     | 3<br>3<br>utes valeurs 0<br>- 10 ÷                                  | 1063<br>1073<br>1063<br>%                                                   | 4953828<br>0<br>374970<br>Annuler changem.                                                | 40<br>40<br>40<br>Enreg, change                                                                                       | em. | Le scenario est<br>automatiquement chargé dar<br>la section plus bas:                        |
| Notes<br>Nouvel sce<br>Analyse de Scénario<br>Select. scénario | nario new_scenario_wd                                                                                  | Enregistre<br>Parcourir In                     | C3<br>C3<br>C4<br>Param. to<br>+<br>Poids relatif du co<br>gation           | 3<br>3<br>4<br>utes valeurs 0<br>10 ≑<br>ût de réduction de la dema | 1063<br>1073<br>1063<br>%                                                   | 4953828<br>0<br>374970<br>Annuler changem.                                                | 40<br>40<br>40<br>Enreg. change                                                                                       | em. | Le scenario est<br>automatiquement chargé dar<br>la section plus bas:<br>Analyse de Scenario |
| Notes<br>Nouvel sce<br>Analyse de Scénario<br>Select. scénario | nario new_scenario_wd                                                                                  | Parcourir In<br>d'eau                          | C3<br>C3<br>C4<br>Param. tor<br>+<br>Poids relatif du co<br>gation          | 3<br>4<br>utes valeurs 0<br>10 ⊕<br>ût de réduction de la dema      | 1063<br>1073<br>1063<br>%                                                   | 4953828<br>0<br>374970<br>Annuler changem.                                                | 40<br>40<br>40<br>Enreg. change<br>Inigation Vs. Urbain                                                               | em. | Le scenario est<br>automatiquement chargé dar<br>la section plus bas:<br>Analyse de Scenario |
| Notes<br>Nouvel sce<br>Analyse de Scénario<br>Select. scénario | nario new_scenario_wd                                                                                  | Parcourir In<br>d'eau                          | Poids relatif du co<br>gation                                               | 3<br>4<br>utes valeurs 0<br>10 €<br>ût de réduction de la dema      | 1063<br>1073<br>1063<br>%                                                   | 4953828<br>0<br>374970<br>Annuler changem.                                                | 40<br>40<br>40<br>Enreg. change<br>Inigation Vs. Urbain<br>1                                                          | em. | Le scenario est<br>automatiquement chargé dar<br>la section plus bas:<br>Analyse de Scenario |
| Notes<br>Nouvel sce<br>Analyse de Scénario<br>Select. scénario | nario new_scenario_wd                                                                                  | Parcourir In<br>Indeau In                      | Poids relatif du co<br>gation                                               | 3<br>4<br>utes valeurs 0<br>10 €<br>ût de réduction de la dema      | 1063<br>1073<br>1063<br>%                                                   | 4953828<br>0<br>374970<br>Annuler changem.                                                | 40<br>40<br>40<br>Enreg. change<br>Inigation Vs. Urbain<br>1<br>Imigation Vs. Chepl<br>1                              | em. | Le scenario est<br>automatiquement chargé dar<br>la section plus bas:<br>Analyse de Scenario |
| Notes<br>Nouvel sce<br>Analyse de Scénario<br>Select. scénario | Indicateur stress étendue<br>Indicateur stress étendue<br>Somme<br>Jême Quartile<br>Maximal            | Parcourir In<br>d'eau In                       | C3<br>C3<br>C4<br>Param. to<br>Poids relatif du co<br>gation<br>gation      | 3<br>4<br>utes valeurs 0<br>10 ÷                                    | 1063<br>1073<br>1063<br>1063<br>1063<br>1063<br>1063<br>1063<br>1063<br>106 | 4953828<br>0<br>374970<br>Annuler changem.                                                | 40<br>40<br>Enreg. change<br>Intgation Vs. Urbain<br>1<br>Intgation Vs. Chept<br>1                                    | em. | Le scenario est<br>automatiquement chargé dar<br>la section plus bas:<br>Analyse de Scenario |
| Notes<br>Nouvel sce<br>Analyse de Scénario<br>Select. scénario | Indicateur stress étendue<br>Indicateur stress étendue<br>Somme<br>3ême Quartile<br>Maximal<br>Seuil   | Parcourir In<br>d'eau In                       | C3<br>C3<br>C4<br>Param.tor<br>+<br>Poids relatif du co<br>gation<br>gation | 3<br>4<br>utes valeurs 0<br>10 ÷                                    | 1063 1073 1073 1073 1062 1073 1062 1062 1062 1062 1062 1062 1062 1062       | 4953828<br>0<br>374970<br>Annuler changem.<br>Coût élevé)<br>Urbain<br>Cheptel<br>Cheptel | 40<br>40<br>An<br>Enreg. change<br>Imgation Vs. Urbain<br>1<br>Imgation Vs. Chept<br>1<br>Urbain Vs. Chept<br>1       | el  | Le scenario est<br>automatiquement chargé dar<br>la section plus bas:<br>Analyse de Scenario |
| Notes<br>Nouvel sce<br>Analyse de Scénario<br>Select. scénario | Indicateur stress étendue<br>Indicateur stress étendue<br>Somme<br>3 3ème Quantile<br>Maximai<br>Seuil | Parcourir In<br>d'eau In                       | Poids relatif du co<br>gation                                               | 3<br>4<br>utes valeurs 0<br>10 ÷                                    | 1063<br>1073<br>1073<br>1062<br>%                                           | 4953828<br>0<br>374970<br>Annuler changem.                                                | 40<br>40<br>An<br>Enreg. change<br>Inigation Vs. Urbain<br>1<br>Inigation Vs. Chepton<br>1<br>Urbain Vs. Chepton<br>1 | em. | Le scenario est<br>automatiquement chargé dar<br>la section plus bas:<br>Analyse de Scenario |

PRATIQUE

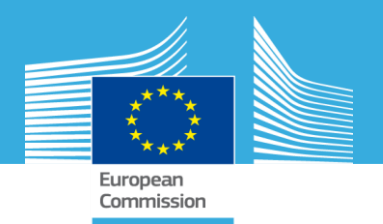

Définir des stratégies de réduction à évaluer et analyser leur impact sur la disponibilité de l'eau dans différents sous-bassins

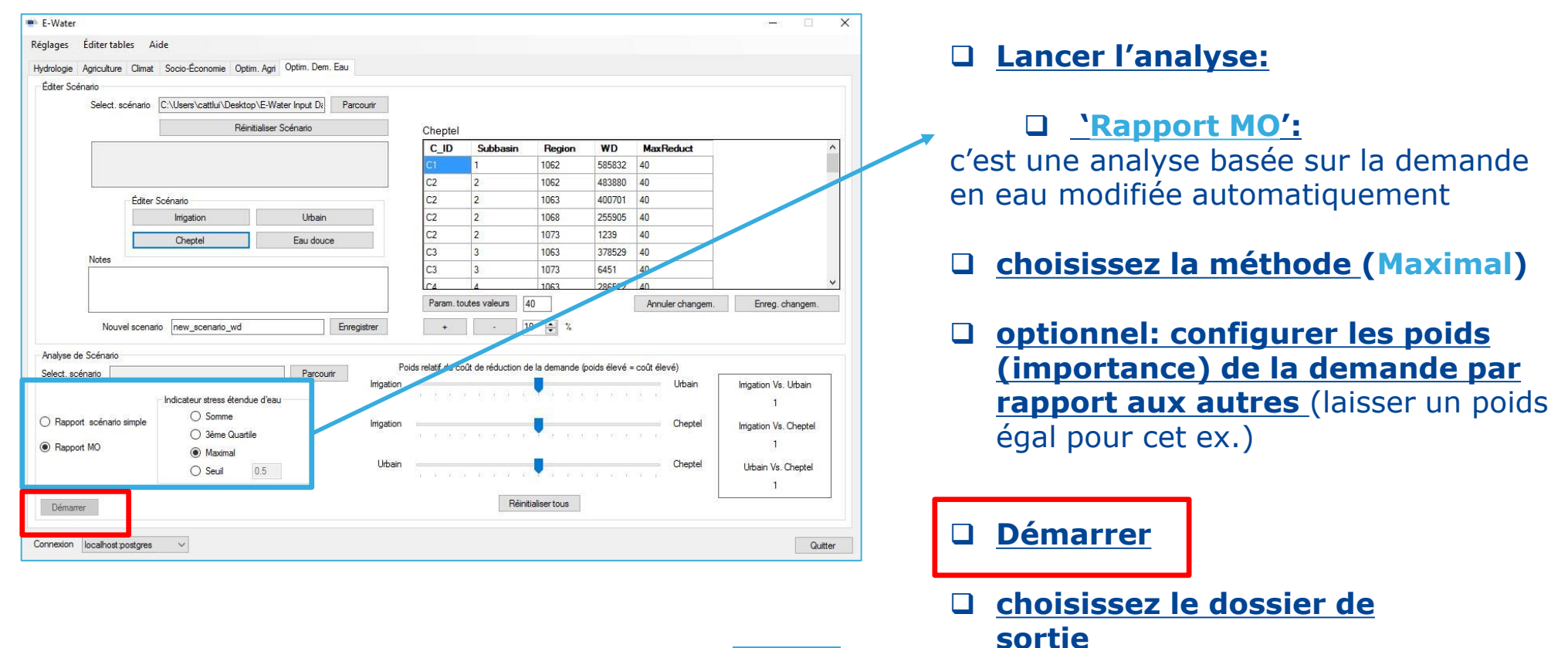

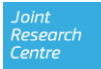

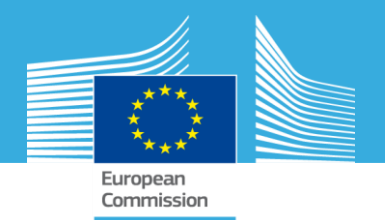

#### Analyser les résultats

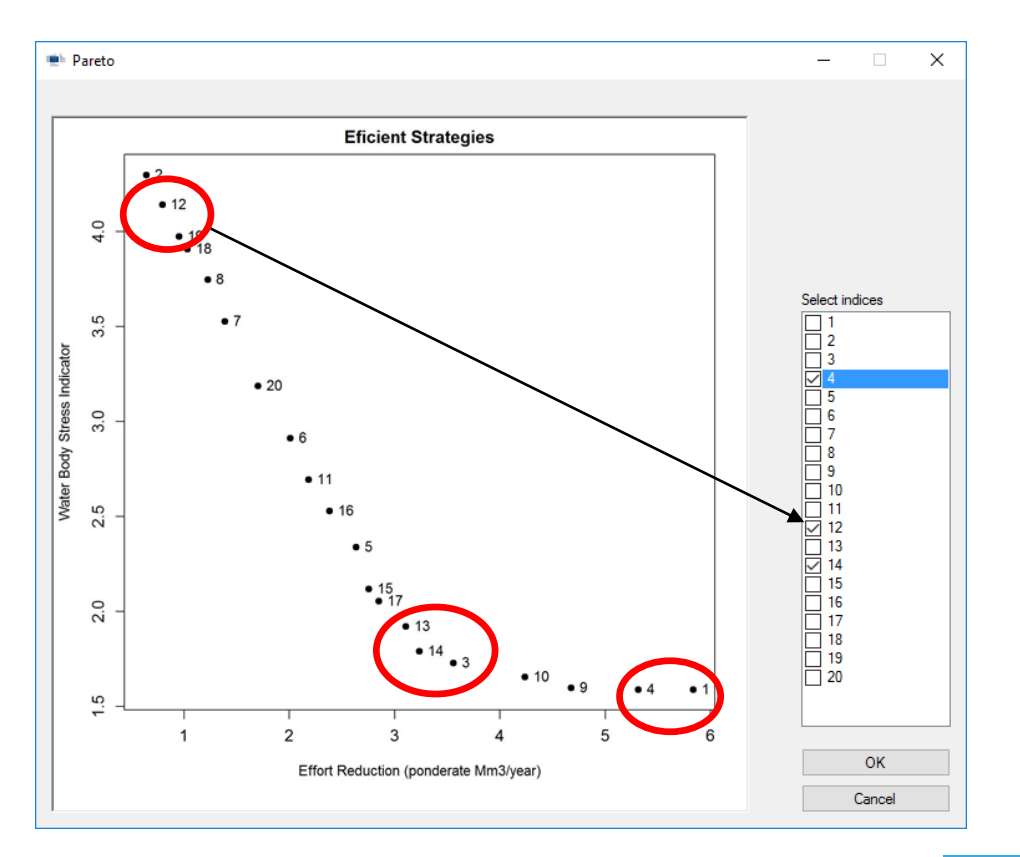

- Le Pareto présente des stratégies optimales idenfiées en optimisant le WEI et minimisant l'effort d'implementation (la demande en eau réduite)
- Il est possible de sélectionner les différentes solutions à analyser.
- Sélectionner 3 solutions le long du front Pareto
  - 1 avec un WEI élevé (n.12), 1 proche du coude de la courbe pareto (n.14) et un dans la partie droite (n.4) (le nombre (note: le nombre se réfère à la solution et il est créé au hasard)

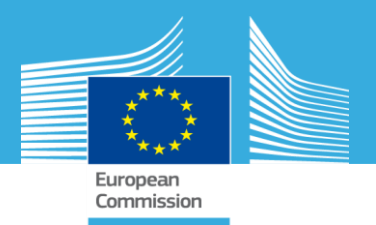

□ Les grahigues des outputs sont produites pour chaque

## **PRATIQUE - Activité:**

#### Analyser les résultats

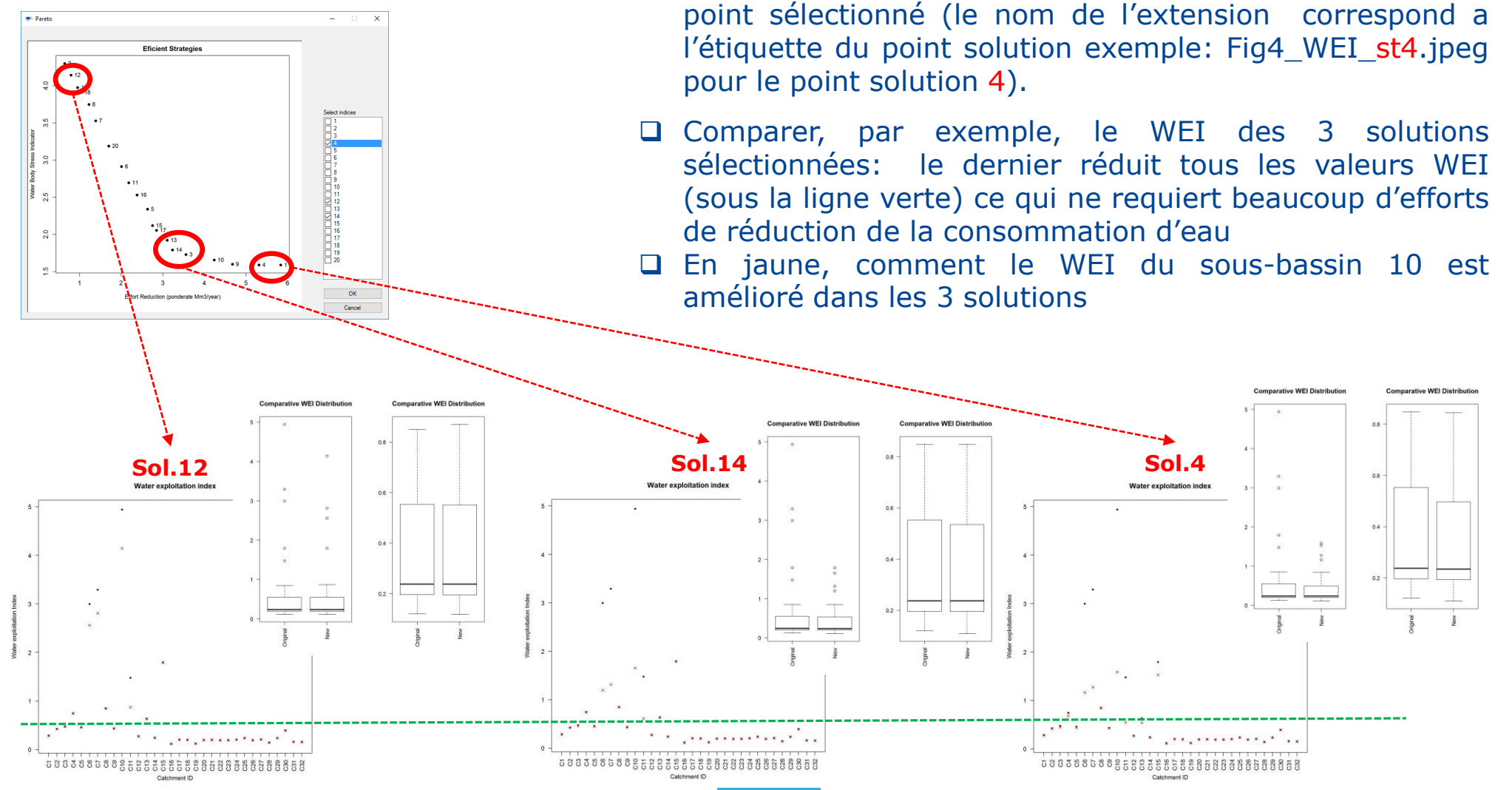

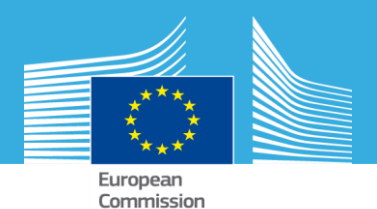

#### **Analyser les résultats**

|          |            | Sol.12    |       |            | Sol.14    |       |            | Sol.4     |       |
|----------|------------|-----------|-------|------------|-----------|-------|------------|-----------|-------|
| Catch_ID | Irrigation | Livestock | Urban | Irrigation | Livestock | Urban | Irrigation | Livestock | Urban |
| C1       | 0.0        | 0.0       | 0.0   | 0.0        | 0.0       | 0.0   | 0.0        | 0.4       | 0.0   |
| C2       | 0.0        | 0.0       | 0.0   | 0.0        | 0.0       | 0.0   | 0.2        | 38.8      | 0.0   |
| C3       | 0.0        | 0.0       | 0.0   | 0.0        | 0.4       | 0.0   | 0.2        | 0.0       | 0.0   |
| C4       | 0.0        | 0.1       | 0.0   | 0.0        | 0.1       | 0.0   | 19.0       | 1.0       | 0.0   |
| C5       | 0.0        | 0.0       | 0.0   | 0.0        | 0.0       | 0.0   | 0.2        | 0.0       | 0.0   |
| C6       | 0.0        | 0.0       | 0.0   | 0.0        | 0.0       | 0.0   | 1.1        | 1.0       | 0.0   |
| C7       | 0.0        | 0.0       | 0.0   | 0.0        | 0.0       | 0.0   | 37.2       | 0.0       | 0.0   |
| C8       | 0.0        | 0.0       | 0.0   | 0.0        | 0.0       | 0.0   | 1.0        | 0.2       | 0.0   |
| C9       | 0.0        | 0.1       | 0.0   | 0.0        | 0.1       | 0.0   | 0.9        | 1.4       | 0.0   |
| C10      | 6.7        | 0.1       | 0.0   | 69.9       | 1.2       | 0.0   | 70.0       | 38.6      | 0.0   |
| C11      | 48.4       | 0.0       | 0.0   | 69.2       | 0.0       | 0.0   | 70.0       | 40.0      | 0.0   |
| C12      | 0.0        | 0.0       | 0.0   | 0.0        | 0.0       | 0.0   | 0.0        | 0.3       | 0.0   |
| C13      | 0.0        | 0.1       | 0.0   | 1.1        | 0.0       | 0.0   | 0.1        | 2.6       | 0.0   |
| C14      | 0.1        | 0.0       | 0.0   | 0.1        | 0.0       | 0.0   | 1.8        | 1.5       | 0.0   |
| C15      | 0.0        | 0.0       | 0.0   | 0.1        | 0.0       | 0.0   | 16.7       | 0.0       | 0.0   |
| C16      | 0.9        | 0.0       | 0.0   | 10.0       | 0.0       | 0.0   | 9.7        | 0.0       | 0.0   |
| C17      | 0.0        | 0.1       | 0.0   | 0.0        | 0.1       | 0.0   | 0.0        | 4.9       | 0.0   |
| C18      | 0.2        | 0.1       | 0.0   | 0.2        | 0.1       | 0.0   | 6.8        | 4.2       | 0.0   |
| C19      | 0.0        | 0.0       | 0.0   | 0.0        | 0.0       | 0.0   | 0.1        | 2.1       | 0.0   |
| C20      | 0.2        | 0.0       | 0.0   | 0.2        | 0.0       | 0.0   | 0.3        | 0.2       | 0.0   |
| C21      | 0.0        | 0.0       | 0.0   | 0.0        | 0.0       | 0.0   | 6.4        | 1.9       | 0.0   |
| C22      | 0.0        | 4.8       | 0.0   | 0.0        | 4.6       | 0.0   | 0.6        | 21.6      | 0.0   |
| C23      | 0.0        | 6.4       | 0.0   | 0.0        | 9.0       | 0.0   | 0.7        | 14.5      | 0.0   |
| C24      | 0.0        | 0.2       | 0.0   | 0.1        | 0.1       | 0.0   | 0.9        | 1.1       | 0.0   |
| C25      | 0.0        | 0.2       | 0.0   | 0.0        | 0.2       | 0.0   | 0.2        | 2.5       | 0.0   |
| C26      | 0.0        | 0.0       | 0.0   | 0.0        | 0.0       | 0.0   | 0.2        | 0.1       | 0.0   |
| C27      | 0.0        | 0.0       | 0.0   | 0.3        | 0.0       | 0.0   | 0.2        | 0.7       | 0.0   |
| C28      | 0.0        | 0.0       | 0.0   | 0.0        | 0.0       | 0.0   | 0.0        | 4.2       | 0.0   |
| C29      | 0.0        | 0.0       | 0.0   | 0.0        | 0.0       | 0.0   | 21.9       | 0.0       | 0.0   |
| C30      | 0.0        | 0.0       | 0.0   | 0.0        | 0.0       | 0.0   | 0.0        | 0.0       | 0.0   |
| C31      | 0.0        | 0.1       | 0.0   | 0.0        | 0.1       | 0.0   | 0.0        | 21.4      | 0.07  |

Les fichiers de sortie (DemandReductionStr4.csv,...) pour chaque solution rapport les modifications %

- Efforts de réduction de la demande par secteur peut être analysée dans le fichier csv pour chaque solution
- Dans le cas du bassin C10:
  - l'effort de réduction de la demande pour l'irrigation (<u>irrigation</u>) est 6.7% pour la sol. 12, 69% pour la sol. 14 et 70% pour la sol.4
  - l'effort de réduction de la demande pour le bétail (<u>livestock</u>) est 0.1% pour la sol. 12, 1.2% pour la sol. 14 et 38.6% pour la sol.4
- L'irrigation c'est la demande la plus grande, car pour les autres usages, l'effort est beaucoup moindre (c'est 0 pour l'urbain car la configuration initiale).

#### **JRC Mission**

As the science and knowledge service of the European Commission, the Joint Research Centre's mission is to support EU policies with independent evidence throughout the whole policy cycle.

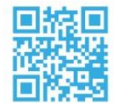

EU Science Hub ec.europa.eu/jrc

- 9 @EU\_ScienceHub
- **f** EU Science Hub Joint Research Centre
- in Joint Research Centre
- EU Science Hub